مىكى البحنى وَالْدَوْالْاَسْتَغَالِ وِشُوُوْنِالْبَالِيَّاتِ والْبَحْظِيْظِالْعُمَانِي

KINGDOM OF BAHRAIN Ministry of Works, Municipalities Affairs and Urban Planning

نظام بيع الزوايا دليل المستخدم

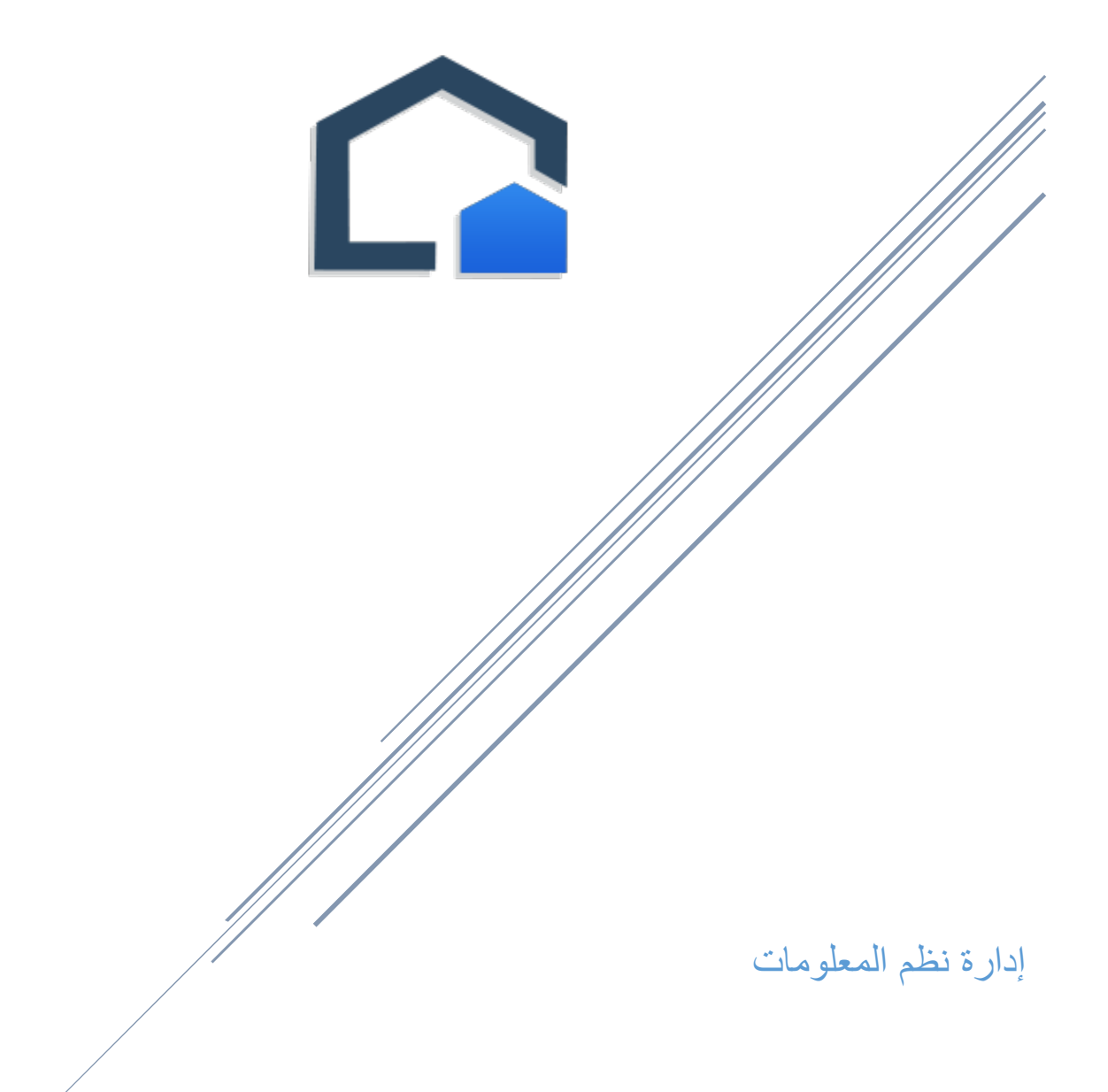

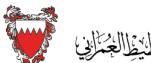

# المحتوى

| Error! Bookmark not defined                     | النظرة العامة                                                 |
|-------------------------------------------------|---------------------------------------------------------------|
| Error! Bookmark not defined.                    | المستندات المطلوب تقديمها من العملاء أثناء تقديم الطلب        |
| Error! Bookmark not defined                     | كيفية التقدم للحصول على زاوية جديدة؟                          |
| 2                                               | الخطوات المتبعة لإنشاء الحساب:                                |
| Error! Bookmark not defined                     | كيفية تسجيل الدخول والتقدم بطلب الحصول على زاوية؟             |
| Error! Bookmark not defined                     | كيفية التقدم بطلبات لزوايا جديدة؟                             |
| Error! Bookmark not defined                     | كيف تتبع تقدم إجراءات طلبات الزوايا؟                          |
| ِ الطلب في النظام؟ Error! Bookmark not defined. | كيف يتم تنفيذ إجراءات العميل وفقًا لإشعارات البلدية وتقدم سير |

# نظام بيع الزوايا

#### النظرة العامة

أن نظام بيع الزوايا في وزارة البلديات هو نظام رسمي يُستخدم لطلب ومراجعة طلبات بيع الزاوية، ويسمح هذا النظام للجمهور العام من تقديم طلب زاوية جديد ومتابعة إجراءات الطلب، إذ إن هذا النظام إلكتروني ويلغي الطلبات اليدوية، إذ إنه يسمح للمستخدمين تتبع الخطوات والإجراءات المتخذة اتجاه الطلب كما أن هذا النظام يقوم بإشعار العميل بمراحل الموافقة الصادرة على الطلب وما إذا كان هناك حاجة بأن يقوم العميل ببعض الإجراءات في النظام.

المستندات المطلوب تقديمها من العملاء أثناء تقديم الطلب

- وثيقة ملكية المنزل المحاذي إلى الزاوية.
  - نسخة حديثة من شهادة المسح.
    - أخرى (إن وجدت).

### كيفية التقدم للحصول على زاوية جديدة؟

يمكن للعميل الجديد الحصول على اسم المستخدم وكلمة المرور الخاصة به عن طريق تسجيل حساب المستخدم لدى البلدية باستخدام تسجيل الدخول الموحد.

#### الخطوات المتبعة لإنشاء الحساب:

- اضغط على الرابط كما هو مبين في الشكل (1).
  - ادخل بياناتك الشخصية.
- عند نجاح التسجيل سوف يصلك بريد إلكتروني يحتوي على رابط لتفعيل الحساب.
  - اضغط على رابط التفعيل وستحصل على رمز الحماية كرساله نصية قصيرة.
    - ادخل رمز الحماية وبعدها سيكون الحساب مفعل.

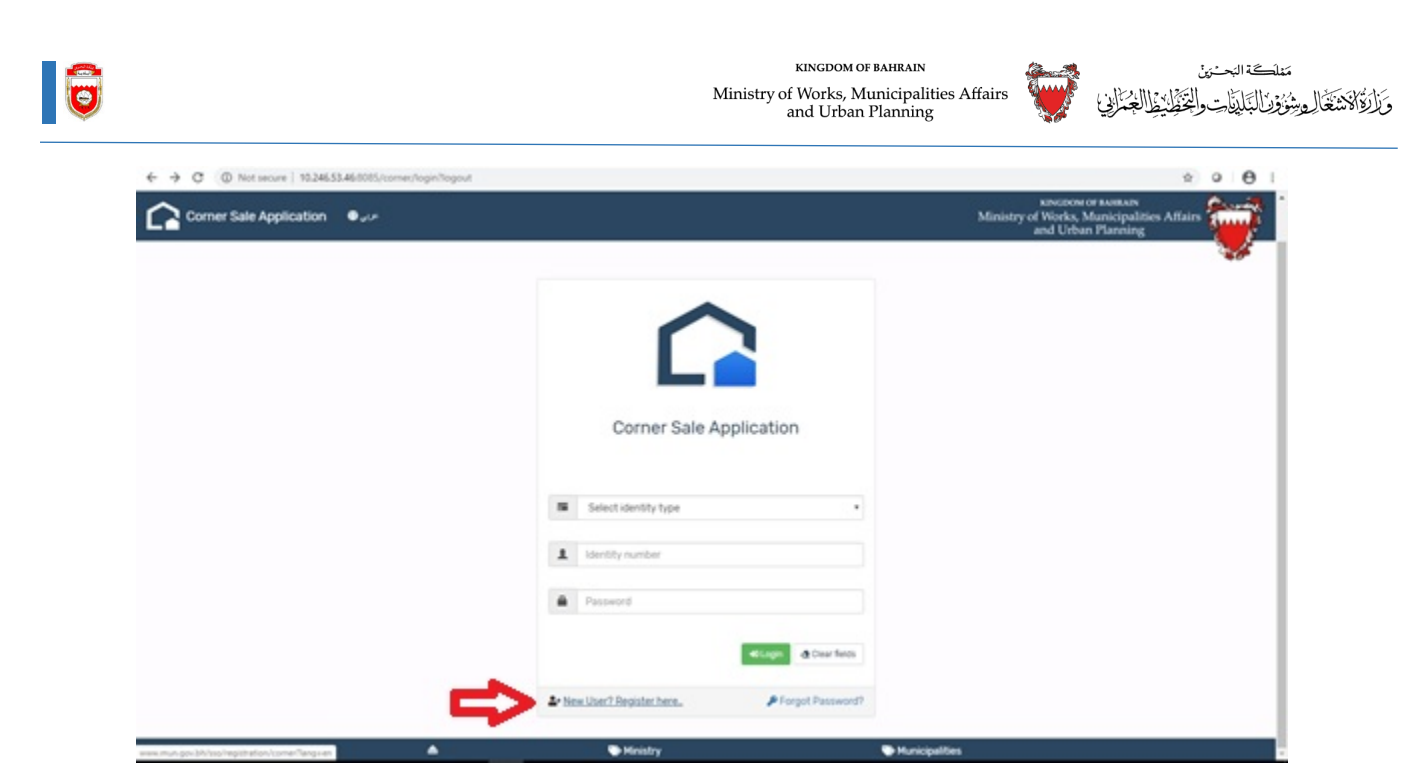

الشكل (1)

### كيفية تسجيل الدخول والتقدم بطلب الحصول على زاوية؟

- ادخل رقم الهوية بطاقة هوية البحرين السجل التجاري في البحرين- هوية دول مجلس التعاون
   الخليجي.
  - ادخل اسم المستخدم.
  - ادخل كلمة المرور.

## كيفية التقدم بطلبات لزوايا جديدة؟

| ₩Hom                  | ne                |                          |                |                              |                |                           |                                 |                 |                        |
|-----------------------|-------------------|--------------------------|----------------|------------------------------|----------------|---------------------------|---------------------------------|-----------------|------------------------|
|                       |                   | New Appl<br>y For New Ap | lication       |                              |                | Uiew N                    | Notification<br>otifications de | IS<br>tail      |                        |
| Show 10               | • en              | tries                    | 10             |                              |                |                           |                                 | Se              | arch:                  |
| Reference<br>Number ↓ | File<br>Number 11 | Municipality             | Customer<br>Id | Application<br>Received Date | Plot<br>Number | Zone<br>Description       | Application<br>Status           | View<br>Details | Customer Action        |
| 123                   |                   | Northern                 | 870632442      | Jan 25, 2020                 | 04039712       | PRIVATE<br>RESIDENTIAL(B) | Application<br>Received         | 0               |                        |
| 122                   |                   | Northern                 | 870632442      | Jan 21, 2020                 | 04039712       | PRIVATE<br>RESIDENTIAL(B) | Accepted by<br>Check Point      | 0               | Administrative payment |
| 121                   | 53/1/2020         | Northern                 | 870632442      | Jan 21, 2020                 |                | PRIVATE<br>RESIDENTIAL(B) | Municipality<br>Surveyor        | 0               |                        |
| Showing 1 to 3        | of 3 entries      |                          |                |                              |                |                           |                                 |                 | Previous 1 Next        |
|                       |                   |                          |                |                              |                |                           |                                 |                 |                        |

## الشكل(2)

- ادخل رقم قطعة الأرض.
- . اضغط على زر تفاصيل العثور على القطعة. الشكل (3).

|                                |                                                        |                         | and Urban Planning |
|--------------------------------|--------------------------------------------------------|-------------------------|--------------------|
| A Home / New Application       |                                                        |                         |                    |
| Er New Application Form        |                                                        |                         |                    |
| • Fields marked with * is mand | atory                                                  |                         |                    |
| • if you are not applying come | r plot for the logged in user, please register the app | licant from here .      |                    |
| sts Plot Number *              | Country*                                               | Customer Id *           |                    |
| Plot number Q Find             | plot Details BAHRAIN                                   | Identity number         |                    |
| Block Number *                 | Zone *                                                 | Corner Sides *          |                    |
| Block number                   | Zone code                                              | Select Corner direction | •                  |
| Road Number*                   | Building Number                                        | Title deed Number *     |                    |
| Road number                    | Building number                                        | Title deed number       |                    |
| O Remarks                      |                                                        |                         |                    |
| Applicant remarks              |                                                        |                         |                    |
| Infol The attachments marke    | d with red background are mandatory.                   |                         |                    |
|                                | a morrow waveground are manadery.                      |                         |                    |

0

مىك المحمدة المحمنين وَالْوَلَا مَعْنَا لِعِشْوَوْ لَالْبَالِمَا حَدَالَة

الشكل(3)

اضغط على زر قبول وإغلاق. الشكل (4).

| 😨 Corner Sale Management System(GIS) : Information System Directorate - Google Chrome 🦳 🗆 🗙                                                                                                    | خدمة تحديث رسو 🕲   Work 🗙 🔓 Bahraini Familie: 🗙                    | x   🐳 https://www.ber x   G google translate x   + - 🕫 🛛 🕹                            |
|----------------------------------------------------------------------------------------------------|--------------------------------------------------------------------|---------------------------------------------------------------------------------------|
| Not secure   ma-investment.gov.bh/csbp_gis/?ver=en&app=corner&retUrl=http://10.246.53.46:8085/                                                                                                    |                                                                    | ☆ ♀ ⊖ :                                                                               |
| Corner Sale Management System (GIS)                                                                                                    |                                                                    | KINCDOM OF BAHRAIN<br>Ministry of Works, Municipalities Affairs<br>and Urban Planning |
| Zoring  RB                                                                                                    |                                                                    |                                                                                       |
| Description Private residential -6                                                                                                    | r, please register the applicant from here .                       |                                                                                       |
| fuilding         01729           final         8132           fuilding         1           final         1           final         1           < | y* © Custome<br>I dentity num<br>Corner Side                       | r Id *                                                                                |
| Add Theme                                                                                                    |                                                                    |                                                                                       |
| Satellite Image                                                                                                    | Number         Title deed Ni           umber         Title deed ni | umber *<br>umber                                                                      |
| Accept and Close                                                                                                    |                                                                    |                                                                                       |
| Info! The attachments marked with red background ar                                                                                                    | re mandatory.                                                      |                                                                                       |
| 🔺 🔍 Mini                                                                                                    | istry 🗧                                                            | Municipalities                                                                        |
| i 🛛 🗢 📄 🩋 🖻 🔞 💷 🔯 🥥                                                                                                    |                                                                    | へ 🖫 🝖 句》) ENG 2020/01/29 🖏                                                            |

الشكل(4)

ادخل جميع التفاصيل المطلوبة، مع ضرورة إرفاق المستندات وبعدها قدم الطلب.

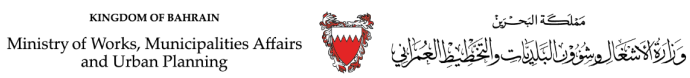

0

### كيف تتبع تقدم إجراءات طلبات الزوايا؟

يمكنك الاطلاع على الطلب المطلوب كما هو في النحو التالي (الشكل 5) في الصفحة الرئيسية اضبغط فوق عرض التفاصيل لعرض تفاصيل الطلب.

| ← → C ① Not sec  | ure   10.246.53.46:808 | 5/corner/home       |                           |                      |                                |                |                           |                                  |                 |                                                             |                                | ۵r ا               | Θ     |
|------------------|------------------------|---------------------|---------------------------|----------------------|--------------------------------|----------------|---------------------------|----------------------------------|-----------------|-------------------------------------------------------------|--------------------------------|--------------------|-------|
| Corner Sale Ap   | یی 🌐 plication         | e 🔂 مر 🕈            | 🛠 Home                    | 🏝 ALI AHMED          | QAMBAR _                       |                |                           |                                  |                 | кінсдом оғ ван<br>Ministry of Works, Munic<br>and Urban Pla | HRAIN<br>cipalities A<br>nning | ffairs             |       |
|                  | ₩Hom                   | ne                  |                           |                      |                                |                |                           |                                  |                 |                                                             |                                |                    |       |
|                  |                        | Appl                | New Appli<br>y For New Ap | ication<br>plication |                                |                | View N                    | Notification<br>otifications det | S<br>ail        |                                                             |                                |                    |       |
|                  | Show 10                | * en                | ries                      |                      |                                |                |                           |                                  | Se              | arch:                                                       |                                |                    |       |
|                  | Reference<br>Number ↓  | File<br>I Number († | Municipality              | Customer<br>Id 🗊     | Application<br>Received Date 1 | Plot<br>Number | Zone<br>Description       | Application<br>Status            | View<br>Details | Customer Action                                             |                                |                    |       |
|                  | 123                    |                     | Northern                  | 870632442            | Jan 25, 2020                   | 04039712       | PRIVATE<br>RESIDENTIAL(B) | Application<br>Received          | 6               |                                                             |                                |                    | - 1   |
|                  | 122                    |                     | Northern                  | 870632442            | Jan 21, 2020                   | 04039712       | PRIVATE<br>RESIDENTIAL(B) | Accepted by<br>Check Point       | 0               | Administrative payment                                      |                                |                    |       |
|                  | 121                    | 53/1/2020           | Northern                  | 870632442            | Jan 21, 2020                   |                | PRIVATE<br>RESIDENTIAL(B) | Municipality<br>Surveyor         | 0               |                                                             |                                |                    |       |
|                  | Showing 1 to 3         | of 3 entries        |                           |                      |                                |                |                           |                                  |                 | Previous 1 Next                                             |                                |                    |       |
| <                |                        |                     |                           |                      |                                |                |                           |                                  |                 |                                                             |                                |                    | > ×   |
| + 1434, 509px 1⊡ | 19                     | 1600 × 900px        |                           |                      |                                |                |                           |                                  |                 |                                                             | 100% (                         | 9 —                |       |
| 🖬 🔎 🖬            | ê 📴 🗎                  | 4                   | V. 👌                      | ø                    |                                |                |                           |                                  |                 | <u> </u>                                                    | 그 <sub>ର</sub> (10) EN         | G 02:10<br>2020/01 | /29 3 |

الشكل(5)

اضغط على علامة التبويب "إشعارات" إذ إنها ستمنحك جميع الإشعارات من النظام للرجوع إليها.

| Image: Corner Sale Application       Image: Corner Sale Application                                                                                                    | Corner Sale Application       ● Jew       ● Legout       ● Home       ▲ ALI AHMED DAMBAR       Ministry of Works, Municipalities Affairs and Urban Planning         Image: Home / Notifications       Image: Home / Notification with online reference number 126 is Accepted by Check Point       Image: Home / Notification with online reference number 126 is Accepted by Check Point | ) :        |
|----------------------------------------------------------------------------------------------------|----------------------------------------------------------------------------------------------------|------------|
| ★ Home / Notifications                                                                                                    | <ul> <li>★ Home / Notifications</li> <li>Message from </li> <li>Status for the application with online reference number 126 is Accepted by Check Point </li> <li>Delete</li> </ul>                                                                                                    |            |
| Education with online reference number 126 is Accepted by Check Point   Comparison of the application with online reference number 126 is Accepted by Check Point  Comparison of the application with online reference number 126 is Accepted by Check Point  Comparison of the application with online reference number 126 | Status for the application with online reference number 126 is Accepted by Check Point                                                                                                    | j <b>r</b> |
| Status for the application with online reference number 126 is Accepted by Check Point                                                                                                    | Status for the application with online reference number 126 is Accepted by Check Point                                                                                                    |            |
|                                                                                                    |                                                                                                    |            |
|                                                                                                    |                                                                                                    |            |
|                                                                                                    |                                                                                                    |            |
|                                                                                                    |                                                                                                    |            |
|                                                                                                    |                                                                                                    |            |
|                                                                                                    |                                                                                                    |            |
|                                                                                                    |                                                                                                    |            |
|                                                                                                    |                                                                                                    |            |
|                                                                                                    |                                                                                                    |            |
|                                                                                                    |                                                                                                    |            |
|                                                                                                    |                                                                                                    |            |
| Ministry Municipalities                                                                                                    | ▲ ♥ Ministry ♥ Municipalities                                                                                                    |            |

## كيف يتعامل العميل مع إجراءات وإشعارات البلدية ؟

سيتم تفعيل زر في عمود إجراء العميل إذ إنه سيسمح لمقدم الطلب باتخاذ إجراء (تغيير المستند، دفع الإيداع، دفع الرسوم، إرفاق خطاب الجار، موافقة العميل)، للقيام بالإجراء اللازم اضغط فوق الزر.

| Hom                    | ne           |             |                        |                              |          |                           |                                   |                 |                       |   |
|------------------------|--------------|-------------|------------------------|------------------------------|----------|---------------------------|-----------------------------------|-----------------|-----------------------|---|
|                        |              | New App     | lication<br>pplication |                              |          | View                      | Notification<br>Notifications def | S<br>al         |                       |   |
| Show 10                | • •          | ntries      |                        |                              |          |                           |                                   | Se              | arch:                 |   |
| Reference<br>Number 17 | -            | Heispelly . | Customer               | Application<br>Received Data | Net I    | Zone<br>Description       | Application<br>Status             | View<br>Details | Customer Action       |   |
| t23                    |              | Northern    | 870632442              | Jan 25, 2020                 | 04039712 | PRIVATE<br>RESIDENTIAL(E) | Document and<br>Details Changes   | •               | Document Changes      | - |
| 122                    |              | Northern    | 870632442              | Jan 21, 2020                 | 04039712 | PRIVATE<br>RESIDENTIAL(8) | Accepted by<br>Check Point        | •               | Ektremitative payment | ~ |
| 121                    | 53/1/2020    | Northern    | 870632442              | Jan 21, 2020                 |          | PRIVATE<br>RESIDENTIAL(E) | Municipality<br>Surveyor          | •               |                       |   |
| Showing 1 to 3 o       | of 3 entries |             |                        |                              |          |                           |                                   |                 | Previous 1 Next       |   |
|                        |              |             |                        |                              |          |                           |                                   |                 |                       |   |